## Banner Document Management (BDM) Basics

Banner Document Management (BDM) (previously called BDMS, BXS, or WebXtender) is the University of Illinois System's program for storing and viewing images of financial documents, such as invoices, credit memos, and checks. Using BDM with Banner helps you better understand payments to vendors, wire transfers, vendor credits, and so on.

### To Access BDM

| Step <sup>-</sup> | Task                                                                                   |
|-------------------|----------------------------------------------------------------------------------------|
| 1. (              | Go to http://apps.uillinois.edu.                                                       |
| 2.                | Select Banner > Document Manager (Xtender) – Financial under Applications by Category. |
| 3.                | Log in with your ID and password.                                                      |
| 4.                | Select the <b>UI-F-INV</b> application.                                                |

### To Access BDM through Banner 9

| Step | Task                                                                                                    |
|------|----------------------------------------------------------------------------------------------------|
| 1.   | Select the document type (such as Invoice or Purchase Order) you'd like to view in the FOIDOCH Banner page. |
| 2.   | Click Retrieve Documents. The results will appear in BDM in a separate browser tab.                         |
| 3.   | Follow the listed instructions to view the document index information and exit the document window.         |

#### Common BDM Fields

BDM contains 28 indexing fields. Each field has specific information regarding a BDM image, which could be an invoice, credit memo, wire transfer, or some other U of I System document. Multiple indexing fields can be utilized in the same query to narrow the search results. Following are the most commonly-used fields:

| Field           | Description                                                                                                    |
|-----------------|----------------------------------------------------------------------------------------------------|
| Banner_Inv_Nbr  | Banner invoice number. Each financial document that is received by the system is assigned a Banner number. It starts with the capital letter "I" and is proceeded by seven numbers (e.g. I7339301). It is also known as the "I number." |
| Vendor_ID       | Vendor identification. Vendors that do business with the system are assigned a vendor identification number. This number starts with the @ sign, followed by eight numbers (e.g. @14680138).                                            |
| Vendor_LName    | Vendor's last name. For example, "Smith" or "Smithsonian Institution."                                                                                                    |
| Vendor_Inv_Nbr  | Vendor invoice number. Vendors should assign a unique, previously unused invoice number, credit memo number, etc. to their document(s) when submitting them to the system.                                                              |
| Vendor_Inv_Date | Vendor invoice date. Vendors should have a date on their financial document(s) submitted to the system. The date is displayed in this format: DD-MM-YYYY (for example: 01-JAN-2018 or 15-APR-1999).                                     |
| Vendor_Inv_Amt  | Vendor invoice amount. The total amount of any invoice, credit memo, etc. If it is a credit memo, the amount will be a negative number in this format: -43.29.                                                                          |

# I 💿 🏯 🛛 University of Illinois System

| Field             | Description                                                                                                    |
|-------------------|----------------------------------------------------------------------------------------------------|
| Attachment_Type   | There are six choices for this field available in a drop-down menu: {Null}, Credit Memo,<br>Invoice, Other, Wire Transfer – Foreign, and Wire Transfer – US. The attachment<br>types "Credit Memo" and "Invoice" are the most frequently used payment-related<br>types.                                                                                                    |
| Status            | In this drop-down menu, there are ten choices to describe the current status of the document: {Null}, Canceled, Complete, Hold, Noncnform, Open, Pending, Ready, Reject, and Trashbin. This status should coincide with or be similar to the document's status in Banner.                                                                                                    |
| Banner_PO/Enc_Nbr | This field contains the purchase order (PO) number for each document. The PO number starts with the capital letter "P" followed by seven numbers (such as P1470222, P1684068.)                                                                                                    |
| Buyer_Name        | If the purchase order was created by a university Purchasing office, then the<br>Purchasing buyer's name will be listed in this field. If the purchase order was created<br>through iBuy, the buyer's name will be "E-Procurement Buyer."                                                                                                    |
| Requestor_Name    | The department contact for the purchase order and the BDM document is listed in this field. Their email address follows in the next field, Requestor Email.                                                                                                    |
| UREF1             | This field can contain a variety of information relating to a financial document in BDM.<br>For example, if an invoice or credit memo currently has a "Hold" status, then a hold<br>code will be entered into this field. This code could start with "D-", "P-", or "U-". If a<br>document had to be re-indexed, the former I number should be listed in this field. This<br>field could also contain any notes regarding the BDM document. |
| UREF2             | Similar to UREF1, this field can contain a variety of information relating to a financial document in BDM. For example, a document's former or current purchase order (PO) number could be in this field. A document's former I number or any notes regarding the BDM document could also be in this field.                                                                                                    |
| UREF3             | Similar to UREF1 and UREF2, this field can contain a variety of information relating to a BDM document. For example, the vendor's name, an accrual or deferral code, or any notes regarding this document may be included in this field.                                                                                                    |

| Field          | Description                                                                                                    |
|----------------|----------------------------------------------------------------------------------------------------|
| Banner_Inv_Nbr | 1. Click on <b>New Query</b> .                                                                                                    |
|                | 2. Type the "I" number in the Search Value field.                                                                                                    |
|                | 3. Press ENTER or click <b>RUN</b> . The document will appear in a new screen.                                                                                                    |
|                | <ol> <li>If the document is two or more pages, click the Show/Hide Thumbnail icon or<br/>the left of the toolbar to hide or view page thumbnails. You can also use the<br/>page selector arrows found on the top-left.</li> </ol>                                                                                                    |
|                | <ol><li>On the right-hand side of the screen, all of the indexing fields that are<br/>associated with the document will be available for review.</li></ol>                                                                                                    |
|                | <ol> <li>Select Query Results to return to the original query, or select UI-F-INV to star<br/>a new query.</li> </ol>                                                                                                    |
| Vendor_ID      | 1. Type the vendor's identification number (ID) in the <b>Search Value</b> field.                                                                                                    |
|                | <ol> <li>Press ENTER or click <b>RUN</b>. The query results will appear. They include every<br/>document assigned to that vendor's ID number. Fifty documents appear by<br/>default; however, you can choose how many items to view per page using the<br/><b>Items per page</b> drop-down menu at the bottom-right.</li> </ol>                                                                                                    |
|                | <b>NOTE</b> : To limit the results, search by invoice date range, PO number, status, etc. – any BDM field(s) to refine the search results.                                                                                                    |
|                | 3. Click the Next Page arrow to view more query results.                                                                                                    |
|                | 4. Select New Search or UI-F-INV to start a new query.                                                                                                    |
| Vendor_LName   | You can search using the vendor's last name. Entering a common name, such a<br>"Smith," may result in thousands of results.                                                                                                    |
|                | If the name of the vendor is known, such as "Smithsonian Institution," type it into the <b>Search Value</b> field, and hit Enter or click <b>Run</b> .                                                                                                    |
|                | If only part of the vendor's name is known, type it into the <b>Search Value</b> field, followed by an asterisk (*); e.g. Smithsonian*. The query results will contain any vendor with that word in its name.                                                                                                    |
|                | If the vendor name is unknown, you can search by vendor ID instead.                                                                                                    |
|                | Select New Search or UI-F-INV to start a new query.                                                                                                    |
| Vendor_Inv_Nbr | 1. Enter the vendor's invoice number (or credit memo number) into the <b>Search Value</b> field.                                                                                                    |
|                | 2. Press ENTER or click <b>RUN</b> .                                                                                                    |
|                | <b>NOTE:</b> The query results will include every vendor that has assigned that exact invoice number to their document(s). If the exact invoice number is unknown, use the asterisk (*) to aid in your search. For example, searching with 6597* w result in any invoices beginning with 6597. Searching with *6597* will result in all invoices which begin with, include, and end with 6597. Searching with *659 will result in any invoices ending with 6597. |
|                |                                                                                                    |

## New Query: Search for Documents Using BDM Fields

# I 😳 🏯 🛛 University of Illinois System

| Field           | Description                                                                                                    |
|-----------------|----------------------------------------------------------------------------------------------------|
| Vendor_Inv_Date | <ol> <li>Enter the vendor's invoice date (or credit memo date) into the Search Value<br/>field (example: 01-FEB-2017).</li> </ol>                                                                                                    |
|                 | 2. Press ENTER or click <b>RUN</b> . The query results will include every vendor that has assigned that exact date to their documents. Because the query results could number anywhere from the tens to the thousands, this field is most effective when used in conjunction with another field(s)."                              |
|                 | <b>NOTE</b> : The search results can be narrowed by using the <b>Search Range</b> icon to the right of the <b>Search Value</b> field.                                                                                                    |
|                 | 3. Click the Search Range icon.                                                                                                    |
|                 | <ol> <li>In the Range Search window, select a type of comparison. There are eight<br/>search choices in a menu: Between, Greater Than, Greater Than or Equal,<br/>Less Than, Less Than or Equal, Not Equal To, Within, and Older Than.</li> </ol>                                                                                 |
|                 | 5. Enter the invoice dates you would like to search in the <b>Value</b> and/or <b>And</b> fields.                                                                                                    |
|                 | <ol> <li>Click RUN or press ENTER in the Invoice Date field when you've returned to<br/>the New Search window with your search criteria. Your query results will<br/>appear in a new window.</li> </ol>                                                                                                    |
|                 | 8. Select New Search or UI-F-INV to start a new query.                                                                                                    |
| Vendor_Inv_Amt  | 1. Enter the total amount due on the vendor's invoice in the <b>Search Value</b> field (e.g. 1234.56).                                                                                                    |
|                 | 2. Press ENTER or click <b>RUN.</b>                                                                                                    |
|                 | <b>NOTE</b> : Dollar signs (\$) are not necessary. If you're searching for a credit memo, use the negative sign (-) before the amount (e.g123.45). There can be a lot of query results, so this isn't an effective search tool. However, using this field in conjunction with another search value field may give better results. |
|                 | 3. Select New Search or UI-F-INV to start a new query.                                                                                                    |
| Attachment_Type | This field is most effective when used in conjunction with another field(s). For example, if you're searching for a \$50 credit memo:                                                                                                    |
|                 | 1. Select Credit Memo in the Attachment Type field.                                                                                                    |
|                 | 2. Enter -50.00 in the Vendor Invoice Amount field.                                                                                                    |
|                 | 3. Enter the vendor ID number in the <b>Vendor ID</b> field.                                                                                                    |
|                 | <ol> <li>Press ENTER or click <b>RUN</b>. Your query results will appear in a new window.</li> </ol>                                                                                                    |
|                 | 5. Select <b>New Search</b> or <b>UI-F-INV</b> to start a new query.                                                                                                    |
| Status          | Use this field in conjunction with another field(s). For example, if you're searching for an invoice on hold assigned to a particular purchase order:                                                                                                    |
|                 | 1. Enter the purchase order (PO) number in the <b>Banner PO/Enc Nbr</b> field.                                                                                                    |
|                 | 2. Select Invoice in the Attachment Type field.                                                                                                    |
|                 | 3. Select <b>Hold</b> in the <b>Status</b> field.                                                                                                    |
|                 | <ol> <li>Press ENTER or click <b>RUN</b>. Your query results will appear in a new window.</li> </ol>                                                                                                    |
|                 | 5. Select <b>New Search</b> or <b>UI-F-INV</b> to start a new query.                                                                                                    |
|                 |                                                                                                    |

## I 🐵 🏯 🛛 University of Illinois System

| Field             | Description                                                                                                    |
|-------------------|----------------------------------------------------------------------------------------------------|
| Banner_PO/Enc_Nbr | Use this field to search for purchase order (PO) numbers.                                                                                                    |
|                   | 1. Enter the PO number.                                                                                                    |
|                   | <ol><li>Press ENTER or click <b>RUN</b>. Your query results will appear in a new window.</li></ol>                                                                                                    |
|                   | 3. Select <b>New Search</b> or <b>UI-F-INV</b> to start a new query.                                                                                                    |
| UREF1             | If a document had to be re-indexed (assigned a new I number), use this field to search for it.                                                                                                    |
|                   | <ol> <li>Enter the former I number followed by an asterisk (*) in the Search Value<br/>field. Query results will appear in a new window. Any notes regarding the<br/>BDM document could also be in this field.</li> </ol>                                 |
|                   | 2. Select <b>New Search</b> or <b>UI-F-INV</b> to start a new query.                                                                                                    |
| UREF2             | This field may contain a document's former or current purchase order (PO) number.                                                                                                    |
|                   | <ol> <li>Enter the PO number into the Search Value field followed by an asterisk<br/>(*). Query results will appear in a new window. A document's former I<br/>number or any notes regarding the BDM document could also be in this<br/>field.</li> </ol> |
|                   | 2. Select <b>New Search</b> or <b>UI-F-INV</b> to start a new query.                                                                                                    |
| UREF3             | This field is similar to UREF1 and UREF2 fields. It can have a variety of information related to a BDM document. However, this field isn't used very often for search purposes.                                                                           |

**Final tip!** Query results in BDM are sorted by the BDM field with the arrow (^) beside the field name. Query results can be resorted simply by selecting a different BDM field. Then, the arrow will appear beside that field, and the field information will be in **bold**.

Query results can be ordered within that selected field by clicking on the field name to change the arrow. If the arrow is pointing up, the query results are ordered alphabetically, from oldest to newest, or from least to greatest. If the arrow is pointing down, the query results are ordered in reverse alphabetical order, from newest to oldest, or greatest to least.

## Add Annotations to a BDM Image

Follow these steps once you've located the document you need, and you want to notate some facts or information on the image.

| Step | Task                                                                                                    |
|------|----------------------------------------------------------------------------------------------------|
| 1.   | Click the <b>Text</b> (T) icon in the <b>Annotation</b> toolbar. The cursor changes to a plus sign (+).                                                                   |
| 2.   | Click anywhere on the BDM image.                                                                                                    |
| 3.   | Type a note in the Add Text Annotation window. You can also customize the note by size, color, etc.                                                                       |
| 4.   | Click <b>OK</b> .                                                                                                    |
|      | <b>NOTE:</b> Text will appear on the invoice image. Choose the <b>Select</b> arrow in the <b>Annotation</b> toolbar to click and drag the note anywhere on the BDM image. |
| 5.   | Click the Save Changes icon in the Actions toolbar.                                                                                                    |

## Change BDM Image Note

| Step | Task                                                                             |
|------|----------------------------------------------------------------------------------|
| 1.   | Click the <b>Select</b> arrow in the <b>Annotation</b> toolbar.                  |
| 2.   | Right-click the note in the image. (You can also double-click to bypass step 3.) |
| 3.   | Select <b>Properties</b> from the menu.                                          |
| 4.   | Change the note in the Edit Annotation Text window.                              |
| 5.   | Click the <b>OK</b> button.                                                      |
| 6.   | Click the Save Changes icon in the Actions toolbar.                              |

#### Identify the Author of a BDM Note

| Step | Task                                                                                                    |
|------|----------------------------------------------------------------------------------------------------|
| 1.   | Click the Select arrow in the Annotation toolbar.                                                                                                    |
| 2.   | Right-click the note in the image. (You can also double-click to bypass step 3.)                                                                                                    |
| 3.   | Select <b>Properties</b> from the menu.<br><b>NOTE:</b> The "Created:" line gives the date, time, and name of the user who authored the note. The "Modified:" line gives similar information, based on any modifications which were made after the Created date. |

## Delete BDM Image Note

| Step | Task                                                                                                    |
|------|----------------------------------------------------------------------------------------------------|
| 1.   | Click the Select arrow in the Annotation toolbar.                                                                                                |
| 2.   | Right-click the text note you want to erase. (Or, select the text note, and click <b>Delete</b> in the <b>Actions</b> toolbar to bypass step 3.) |
| 3.   | Select <b>Delete</b> from the menu.                                                                                                    |
| 4.   | Click the Save Changes icon in the Actions toolbar.                                                                                              |

## Print a BDM Image

| Step | Task                                                                                                    |
|------|----------------------------------------------------------------------------------------------------|
| 1.   | Click <b>Print</b> in the top-right corner, or choose <b>Document &gt; Print Document</b> . You can print All Pages,                     |
|      | Current Page, or a page range.                                                                                                    |
| 2.   | If you don't want text notes, highlights, etc. on the printed document, check the Hide Annotations box.                                  |
| 3.   | Click <b>Print</b> . A new tab will open with the document image. Click the <b>Print</b> icon. When printing is complete, close the tab. |

#### Email a BDM Image

| Step | Task                                                                                                    |
|------|----------------------------------------------------------------------------------------------------|
| 1.   | Click Email in the top-right corner, or choose Document > Email Document.                                                                                                    |
|      | <b>NOTE:</b> You may be asked to register your email address using a registration code emailed to you.                                                                                                    |
| 2.   | In the Mail Document window, enter the recipient's email address in the To field.                                                                                                    |
| 3.   | Enter a subject in the <b>Subject</b> line.                                                                                                    |
| 4.   | Select <b>Attach Entire Document</b> , or select <b>Page Range</b> to email a range of pages. The emailed invoice will be in a TIF or PDF format.                                                                 |
|      | <b>NOTE:</b> If <b>Send Attachments as Hyperlinks</b> is selected, the recipient will receive a link to the BDM image. If <b>Hide Annotations</b> is selected, the recipient won't be able to see any text notes. |
| 5.   | Fill in the body of the email.                                                                                                    |
| 6.   | Click <b>SEND</b> .<br><b>NOTE:</b> The <b>Email Status</b> window will appear. Don't close this window until the message "Email has been sent successfully" appears.                                             |
| 7.   | Click the <b>Close</b> button.                                                                                                    |

Contact University Payables Customer Service at (217) 333-6583, (888) 872-9953, or <u>obfsupay@uillinois.edu</u> for help.